## **Digimaster3 Upgrade Instruction Steps**

Upgrade instruction: our digimaster3 support upgrate online

Step 1, plug the power supply to digimaster3 and insert the network cable into the LAN interface of digimaster3.

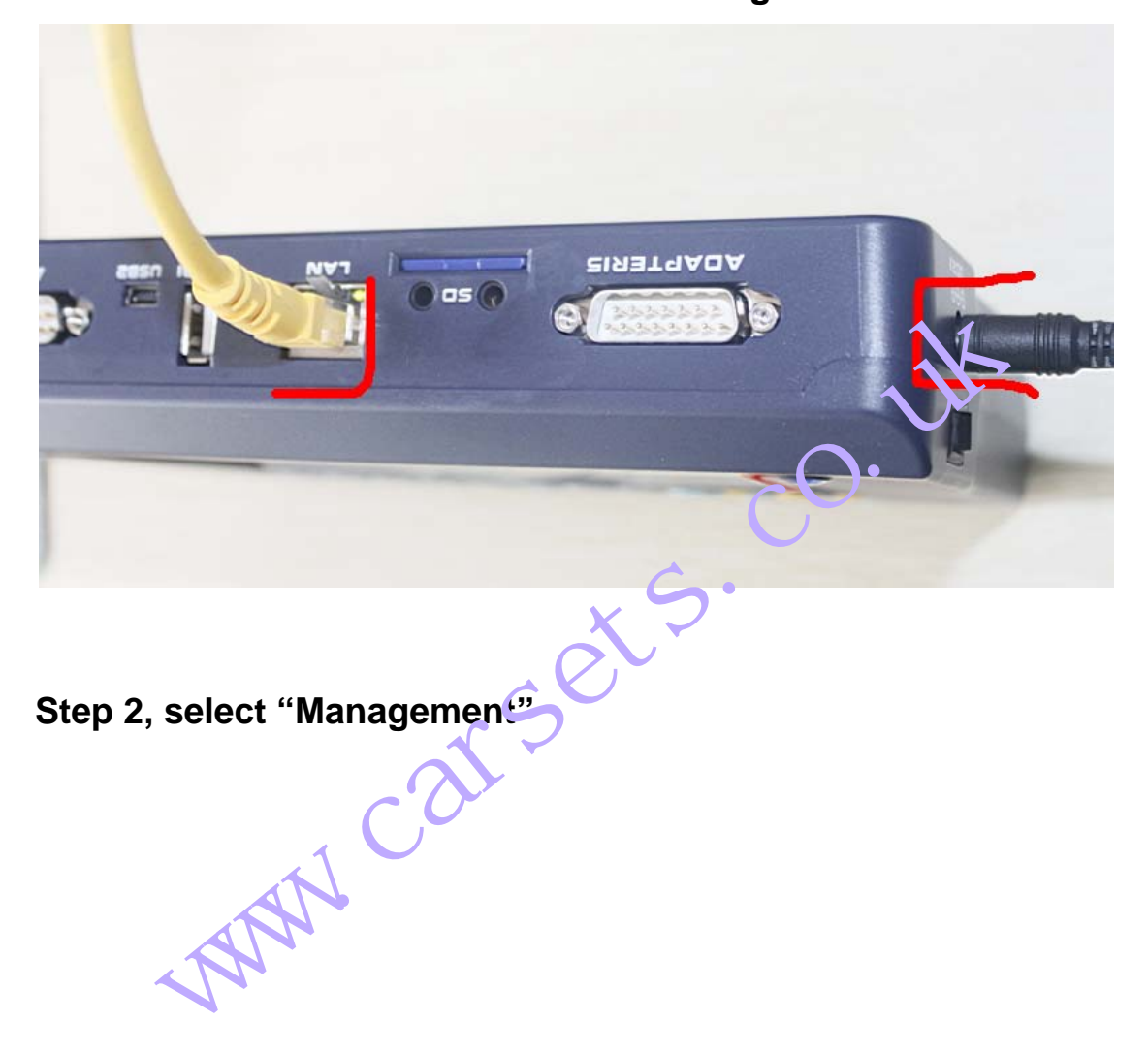

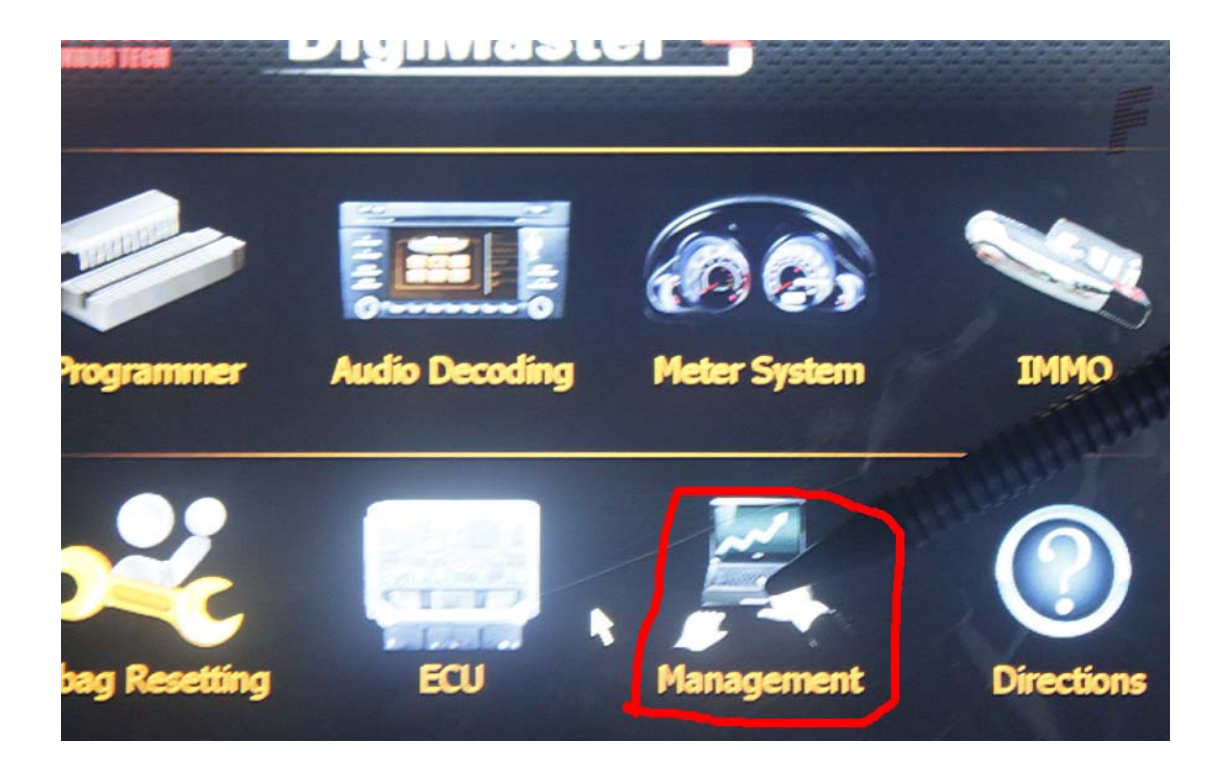

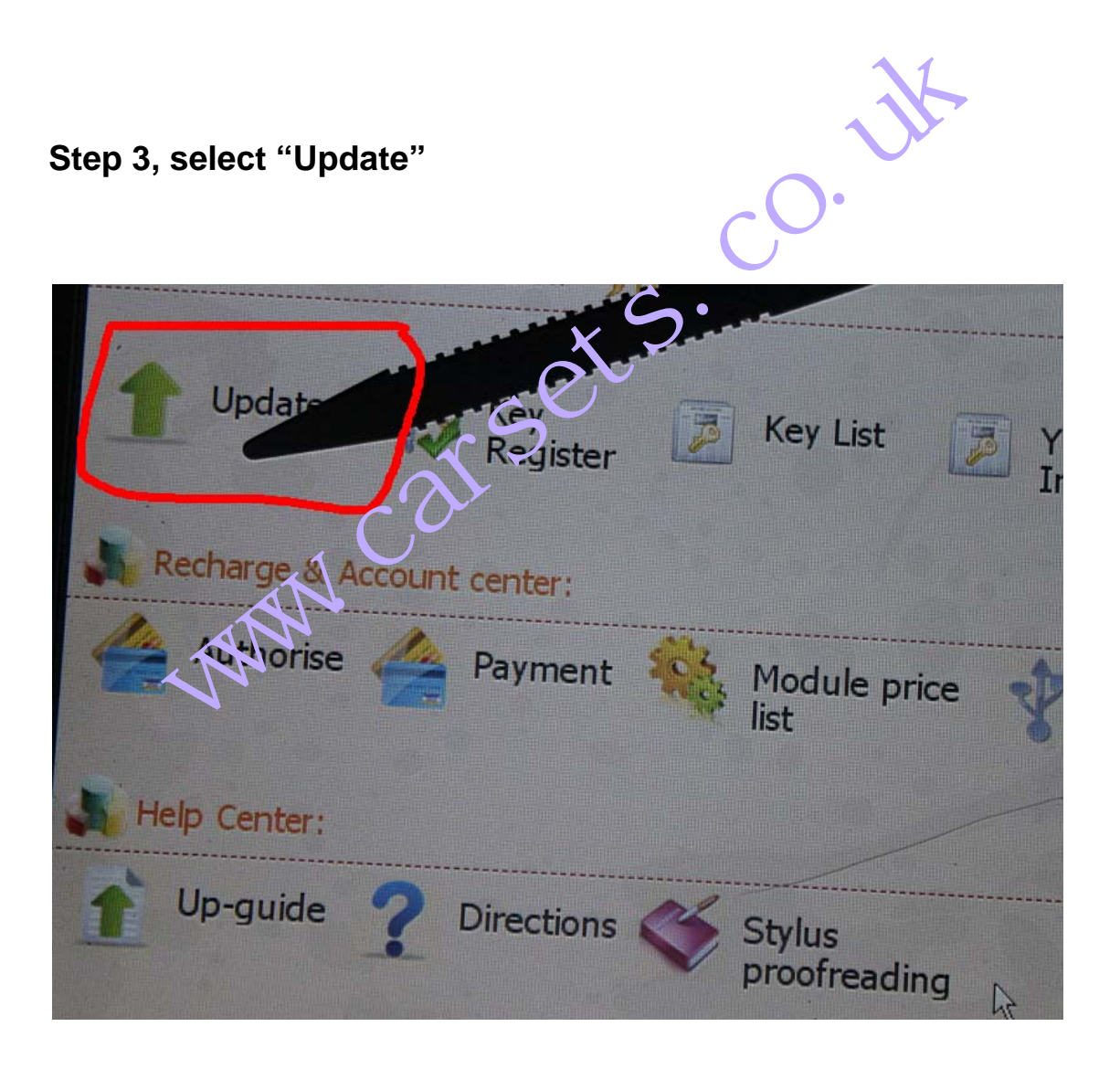

Step 4, select "Software Upgrade"

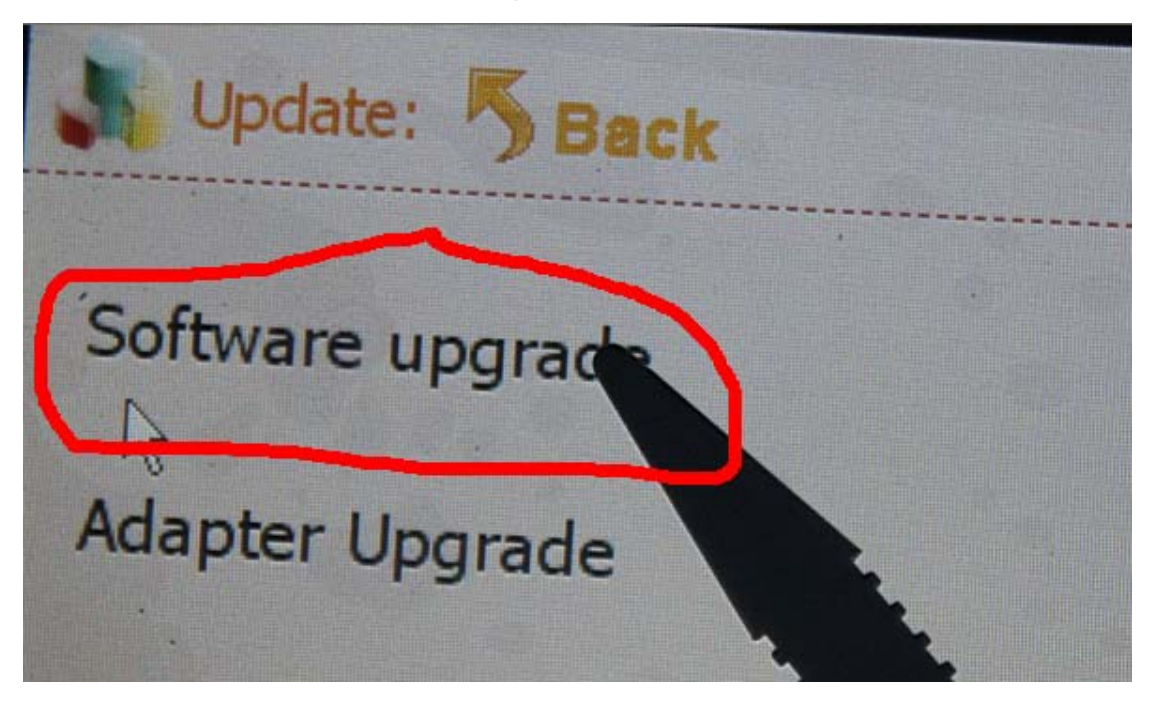

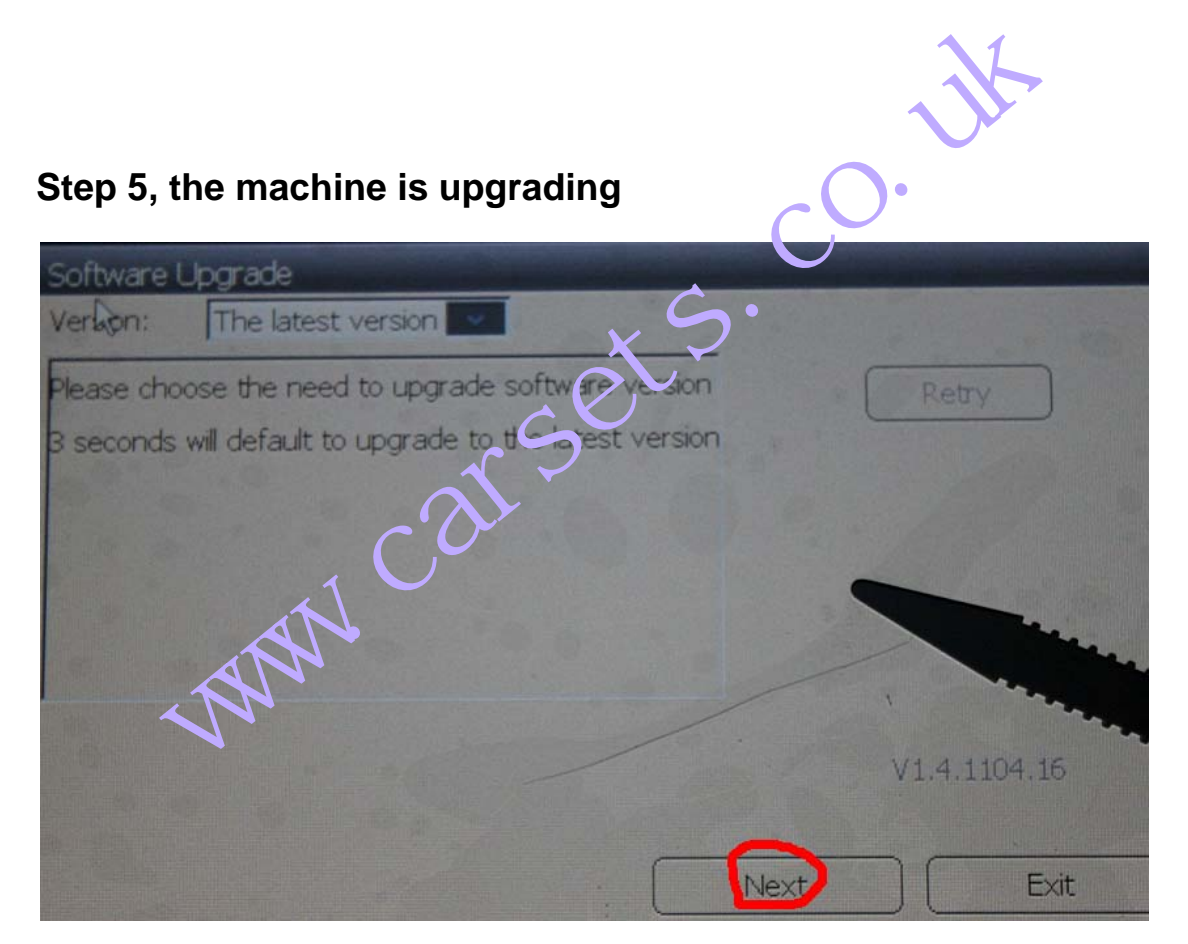

| Upghade                     |
|-----------------------------|
| Read file list              |
| File number in server: 4193 |
| Upgrade                     |
| Upgrade updater ok!         |
| Check upgrade               |
| File check progress: 44.88% |
| Next                        |
| co · v·                     |

## Touch screen calibration:

When the touch screen shows not correctly, you can calibrate

it, please refer to the following instructions.

Step 1, select "Stylus Proofreading"

| 1 Update     | 8      | Key<br>Register | P | Key List            |                                   | /H Key<br>nformation |
|--------------|--------|-----------------|---|---------------------|-----------------------------------|----------------------|
| Recharge & A | ccount | center:         |   |                     |                                   |                      |
| Authorise    |        | Payment         | - | Module p<br>list    | rice                              | Remote<br>Assistan   |
| Help Center: |        |                 |   |                     | 4                                 |                      |
| 1 Up-guide   | ?      | Directions      | 4 | Stylus<br>proofread | ding                              |                      |
|              |        |                 |   |                     | POLICIAL CONTRACTOR OF CONTRACTOR |                      |

Step 2: use touch pen point at the center of cursor

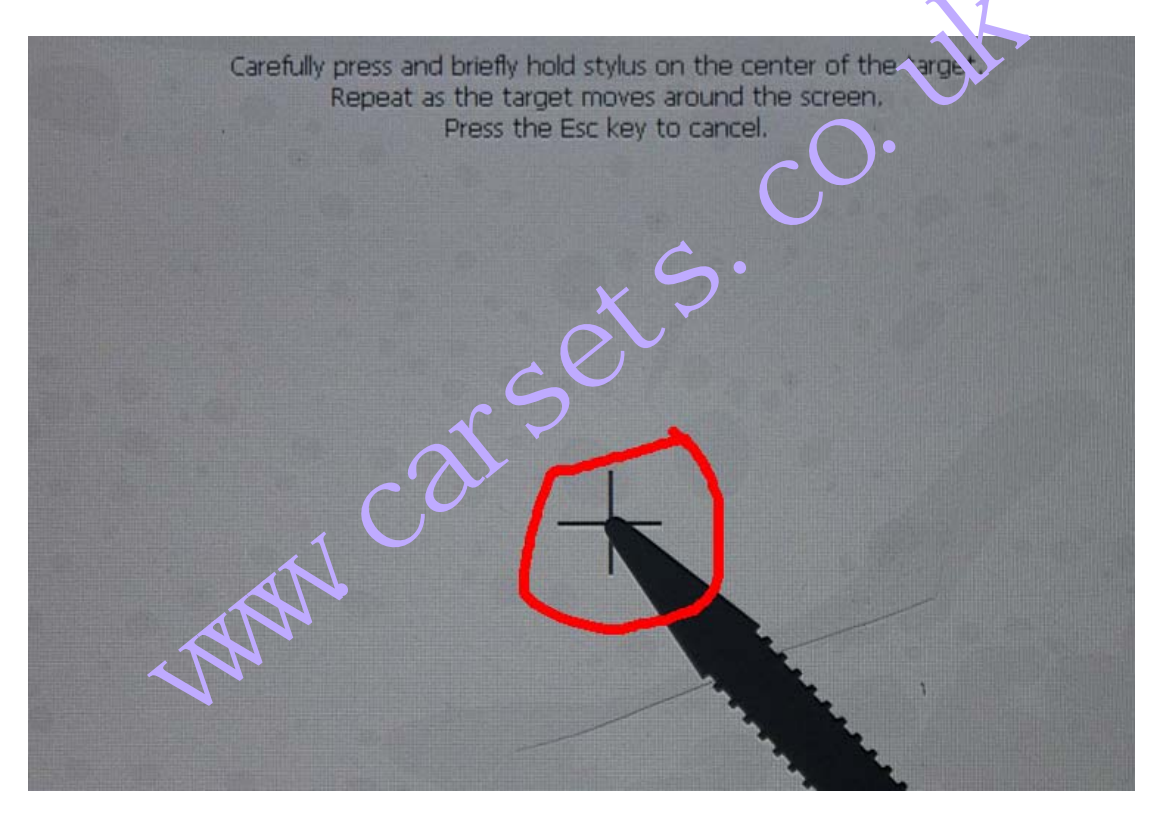